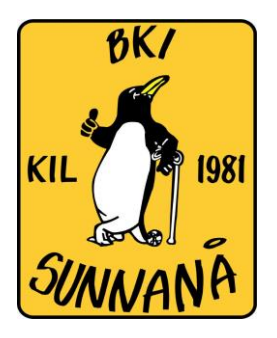

# Instruktion för hur man "livesänder" en match via Solidsport

Om du inte ska använda en telefon som redan har Solidsport Broadcast behöver du först installera appen Solidsport Broadcast. Du använder samma inloggning som till vanliga Solidappen där man kan se livesändningen. Viktigt är att man är ansluten som administratör och det görs av Tomas M eller Marcus W.

Den finns på både Apple Appstore samt Google Play Apple: <u>https://apps.apple.com/se/app/solidsport-broadcaster/id1232604557</u> Google/Android: https://play.google.com/store/apps/details?id=com.solidsport.Broadcaster&hl=en\_US

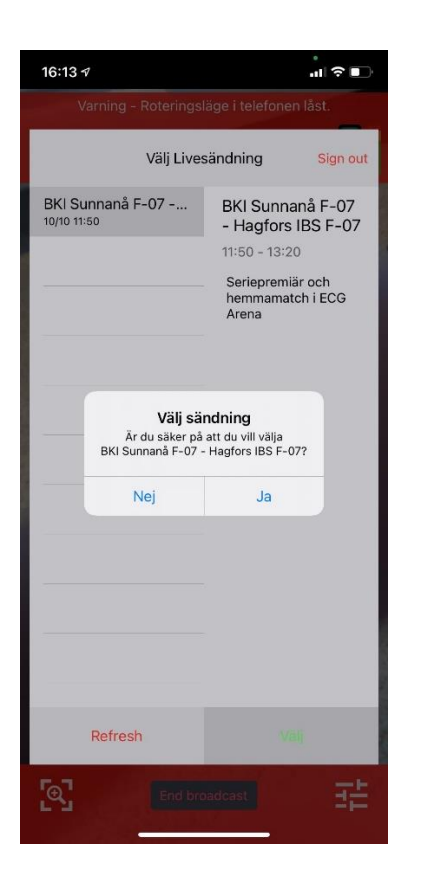

När du loggat in i appen så kommer du se de matcher som är tillgängliga att sända. Finns det flera så var noggrann att du väljer rätt.

Innan du gör nedan se till att du är redo med stativ/hållare till mobil och att den sitter på plats. **OBS! Mobilen ska vara i liggande läge för att upplösningen ska bli rätt!** 

- 1. Klicka på matchen till vänster och mer information kommer fram på högersidan
- 2. Klicka "Välj" i grönt längst ner till höger
- 3. En ruta kommer upp där du får bekräfta med Ja om du vill starta livesändning
- 4. Finns det en tidsinställning att livesändning ska starta per automatik (normalt 10 min innan match) och du är tidigare än så kommer en nedräkning ske i skärmen. Om det är inom rätt tid så startar sändning och du är igång!

## 1. Reglage vid livesändning

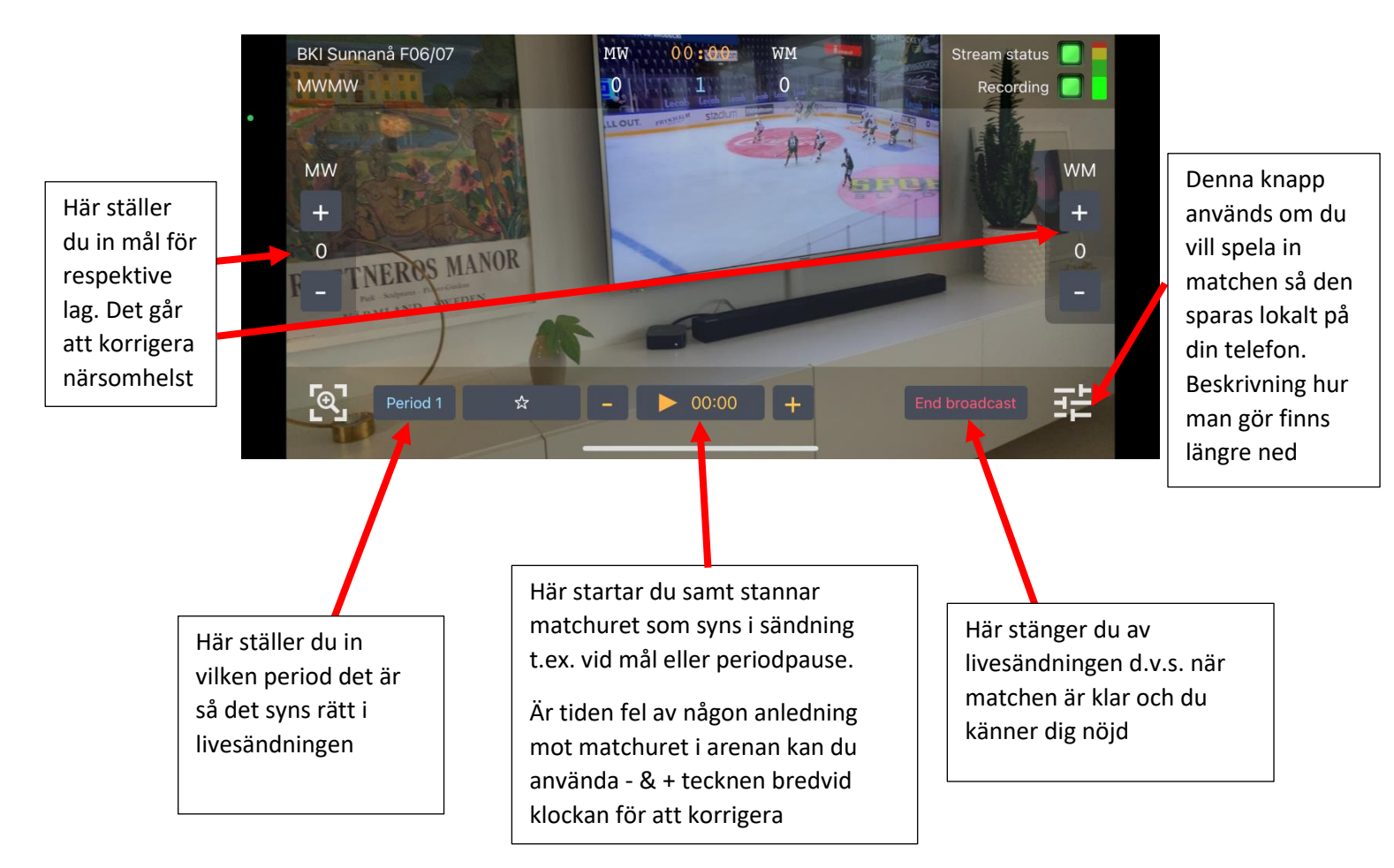

#### 2. Hantering av matchur

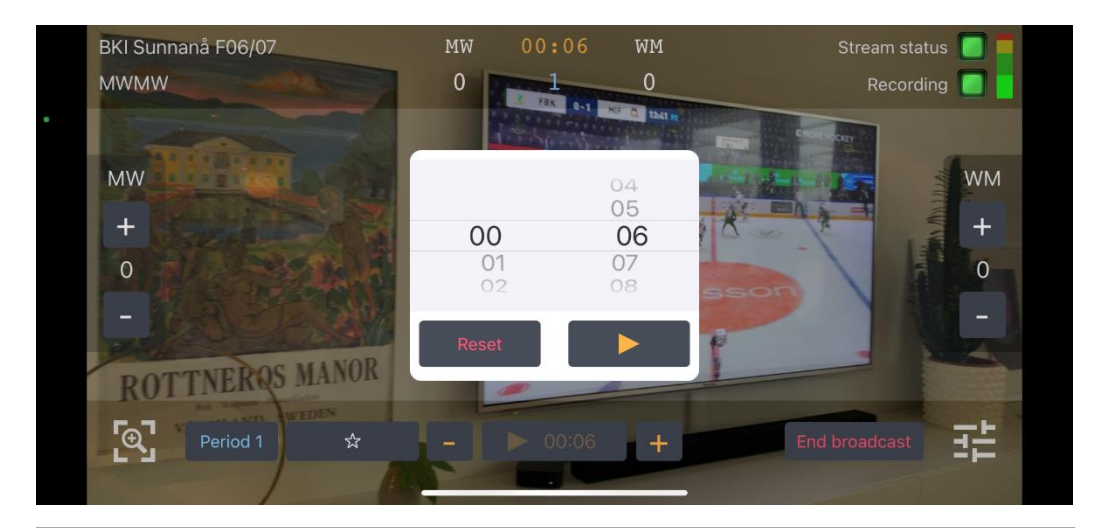

När du stannar matchuret t.ex. vid mål eller periodpause kommer det se ut på följande sätt.

**Avblåsning under match (t.ex. mål):** Stäm av så matchuret i telefonen stämmer överens med matchuret i arenan (korrigera om det behövs) och tryck därefter på "playknappen" när matchen startar igen.

**Periodpause:** Tryck på "reset knappen" och därefter tryck på "play knappen" när nästa period startar

# 3. Spela in livesändningen lokalt på telefonen

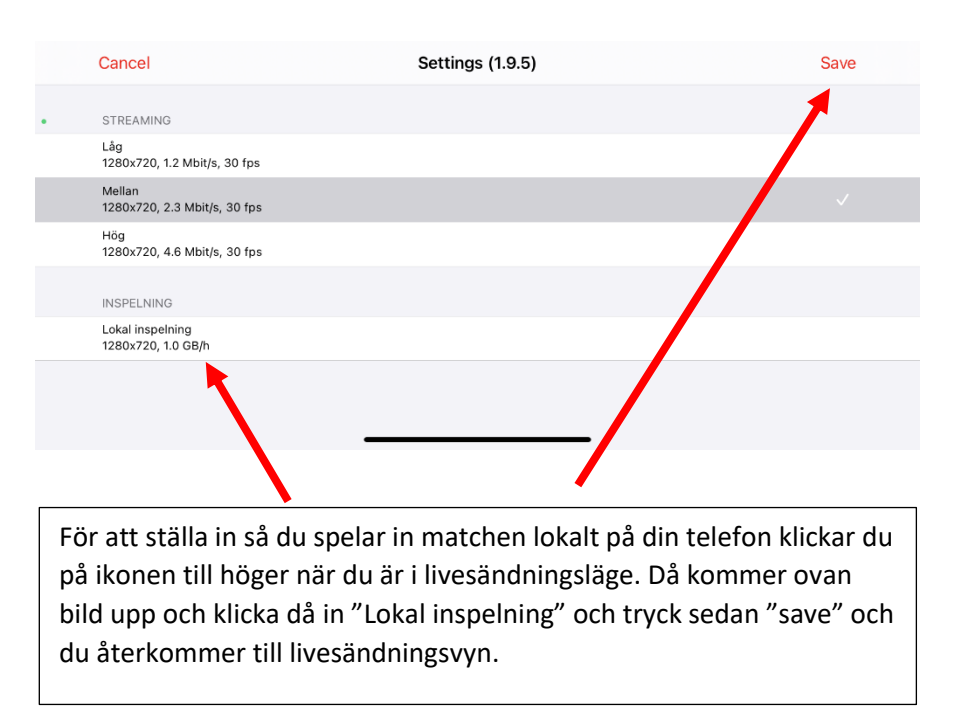

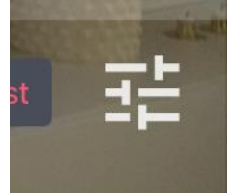

## 4. Avsluta en livesändning

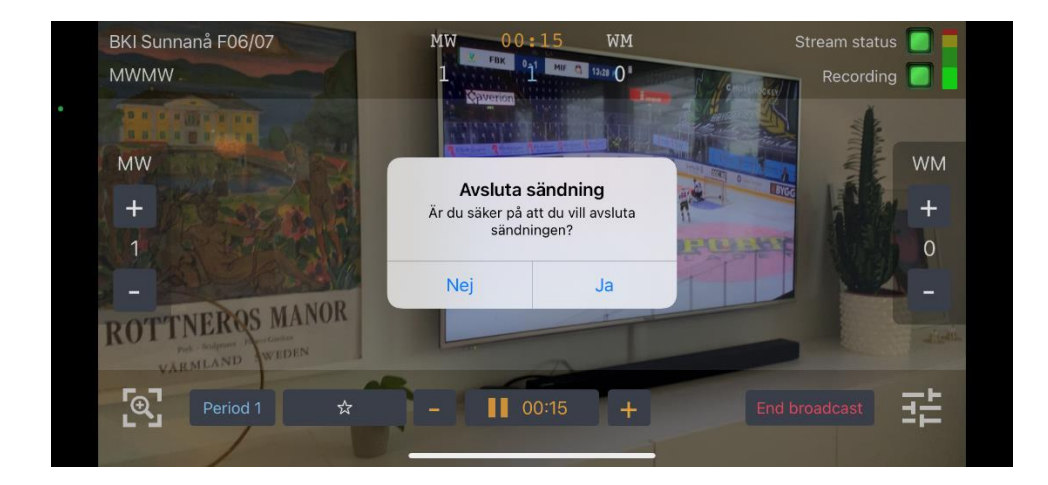

När matchen är klar och du känner dig klar med livesändning så klickar du på "End Broadcast" och en ruta kommer upp på skärmen där du bekräftar med att trycka "Ja" om du vill avsluta sändningen.

Därefter är det bara att stänga appen och plocka ihop!